## Permohonan Baru GRA oleh Ketua Penyelidik

Arahan :

1. Pada Menu Ketua Projek klik 'PERMOHONAN BARU' untuk ke skrin permohonan baru.

| K005605   HA | UNIVERSITI<br>KEBANGSAAN<br>MALAYSIA<br>XAXI DRAWEY 7 MAXXXXXXXXXXXXXXXXXXXXXXXXXXXXXXXXXXX |                                |                                |                   |  |  |  |  |  |
|--------------|---------------------------------------------------------------------------------------------|--------------------------------|--------------------------------|-------------------|--|--|--|--|--|
| Muka Depan   |                                                                                             | Menu Ketua Projek              | Bantuan                        |                   |  |  |  |  |  |
|              |                                                                                             | PERMOHONAN BARU                |                                |                   |  |  |  |  |  |
|              |                                                                                             | PERLANJUTAN TEMPOH             |                                |                   |  |  |  |  |  |
|              | Penerangan Siste                                                                            | SEMAKAN                        |                                |                   |  |  |  |  |  |
|              | Sistem Permohon                                                                             | an GRA bertujuan untuk membole | ahkan pelajar siswazah membuat | permohonan secara |  |  |  |  |  |

- 2. Senarai kod penyelidikan yang masih aktif sahaja akan dipaparkan.
- 3. Klik pada kod penyelidikan yang ingin didaftarkan pelajar sebagai pembantu penyelidk.

| K005605   HAM        | NIVERSITI<br>LEBANGSAAN<br>AALAYSIA<br>WAT Deservity of Midessia<br>UNIVE | tem P<br>ersiti keba<br>ajian sosial, pe            | ermoho<br>Ngsaan malay                                                                   | nan GR                                                                                          | LOC KELUAR                          |
|----------------------|---------------------------------------------------------------------------|-----------------------------------------------------|------------------------------------------------------------------------------------------|-------------------------------------------------------------------------------------------------|-------------------------------------|
| Muka Depan           | Menu K                                                                    | etua Projek                                         | Bantuan                                                                                  |                                                                                                 |                                     |
|                      |                                                                           |                                                     | PENDAFTARAN                                                                              |                                                                                                 |                                     |
|                      | MAKLUMAT PROJEK                                                           |                                                     |                                                                                          |                                                                                                 |                                     |
|                      | Kod Penyelidikan                                                          | Sila Pilih-                                         | -                                                                                        |                                                                                                 | <b>₩</b>                            |
| Isnin, 27 April 2009 | 9, 3:09:03 PM                                                             | Sila Pilih-<br>06-01-02-9<br>UKM-GUP-T<br>UKM-GUP-T | -<br>6F0357 : Kajian pembentuk<br>1KS-07-10-095 : Jaringan S<br>1KS-07-12-063 : Membangu | an indeks keefisienan bandar<br>trategik Malaysia- Indonesia (<br>unkan Sebuah Ideopolis: Kajia | ay:<br>Dal<br>an daan Malaysia 2008 |

- 4. Maklumat projek, senarai pembantu penyelidik yang didaftarkan dan skrin capaian maklumat pelajar akan dipaparkan.
- 5. Masukkan nombor matrik pelajar dan klik butang 'CAPAI' untuk mencapai maklumat pelajar.

|                                                                                                   | ntuan                                                |
|---------------------------------------------------------------------------------------------------|------------------------------------------------------|
| PENDAFT                                                                                           | ARAN                                                 |
| MAKLUMAT PROJEK                                                                                   |                                                      |
| Kod Penyelidikan 06-01-02-SF0357 : Ka                                                             | ajian pembentukan indeks keefisienan banda 😪         |
| Tajuk Kajian pembentukan ir<br>Malaysia                                                           | ndeks keefisienan bandaraya utama Semenanjung        |
| Tarikh Mula (hh/bb/tttt) 01/08/2007                                                               |                                                      |
| Tarikh Tamat (hh/bb/tttt) 01/08/2009                                                              |                                                      |
| SENARAI PEMBANTU PENYELIDIK YANG DIDAFTAR<br>Bil No Matrik (bb (bb (bb (bb (bb (bb (bb (bb (bb (b | KAN<br>empoh Status<br>Sulan Demokonan Status Borang |
|                                                                                                   | Sulan) Permononan                                    |

- i. Jika nombor matrik pelajar tidak sah, sistem akan memaparkan mesej "No. matrik pelajar tidak sah. Sila masukkan no. matrik yang sah."
- ii. Nombor matrik pelajar sah jika :
  - ✓ Status daftar dan
  - ✓ Tahap pengajian Sarjana atau
  - ✓ Tahap pengajian Doktor Falsafah atau
  - ✓ Tahap pengajian Sarjana GSB atau
  - ✓ Tahap pengajian Doktor Falsafah GSB

| MAKLUMAT PEMBAN | MAKLUMAT PEMBANTU PENYELIDIK                                     |  |
|-----------------|------------------------------------------------------------------|--|
| No Matrik       | P26736 CAPAI                                                     |  |
| N               | No. matrik pelajar tidak sah. Sila masukkan no. matrik yang sah. |  |

| MAKLUMAT PEMBANTU PENY | ELIDIK                       |
|------------------------|------------------------------|
| No Matrik              | P25378 CAPAI                 |
| Nama Pelajar           | JANUDIN BIN BAKAR            |
| Fakulti                | Sains Sosial Dan Kemanusiaan |
| Email *                | din@yahoo.com                |
| Tarikh Mula            | Mei 27 🗙 2009 💌              |
| Tarikh Tamat           | Mei 27 💙 2009 💌              |
| Tempoh (Bulan) *       |                              |
| Status Permohonan      | GRA                          |
| Amaun Elaun (RM) *     | 1600 (Sarjana Muda) 💌        |
| Ulasan Ketua Projek    | ▲                            |
| SI                     | MPAN HANTAR KEPADA PELAJAR   |

iii. Jika nombor matrik pelajar adalah sah, sistem akan memaparkan maklumat pelajar tersebut.

- 6. Ketua penyelidik boleh mengubah maklumat email pelajar jika pelajar tersebut tidak mengisi maklumat email ataupun maklumat email tersebut tidak sah.
  - i. Jika maklumat email yang dimasukkan tidak sah, sistem akan memaparkan mesej "Sila masukkan alamat email yang sah."

| MAKLUMAT PEMBANT    | J PENYELIDIK                                          |
|---------------------|-------------------------------------------------------|
| No Matrik           | P25378 CAPAI                                          |
| Nama Pelajar        | JANUDIN BIN BAKAR                                     |
| Fakulti             | Sains Sosial Dan Kemanusiaan                          |
| Email *             | din.yahoo.com<br>Sila masukkan alamat email yang sah. |
| Tarikh Mula         | Mei 27 💙 2009 💌                                       |
| Tarikh Tamat        | Mei 27 💌 2009 💌                                       |
| Tempoh (Bulan) *    |                                                       |
| Status Permohonan   | GRA                                                   |
| Amaun Elaun (RM) *  | 1600 (Sarjana Muda) 💌                                 |
| Ulasan Ketua Projek |                                                       |
|                     | SIMPAN HANTAR KEPADA PELAJAR                          |

- 7. Apabila ketua penyelidik telah memilih tarikh mula dan tarikh tamat perlantikan untuk pelajar tersebut, sistem akan secara automatik mengira tempoh tersebut tetapi ketua penyelidik dibenarkan untuk mengubah maklumat tempoh tersebut mengikut kiraan sendiri.
  - i. Jika tempoh(yang sistem kira atau ketua penyelidik masukkan) melebihi daripada 6 bulan, sistem akan memaparkan mesej "Tempoh lantikan tidak boleh melebihi 6 bulan.".

| MAKLUMAT PEMBAN     | TU PENYELIDIK                                 |
|---------------------|-----------------------------------------------|
| No Matrik           | P25378 CAPAI                                  |
| Nama Pelajar        | JANUDIN BIN BAKAR                             |
| Fakulti             | Sains Sosial Dan Kemanusiaan                  |
| Email *             | din@yahoo.com                                 |
| Tarikh Mula         | Januari 💙 1 💙 2009 💙                          |
| Tarikh Tamat        | Ogos 💙 1 💙 2009 💙                             |
| Tempoh (Bulan) *    | Tempoh lantikan tidak boleh melebihi 6 bulan. |
| Status Permohonan   | GRA                                           |
| Amaun Elaun (RM) *  | 1600 (Sarjana Muda) 💌                         |
| Ulasan Ketua Projek |                                               |
|                     | SIMPAN HANTAR KEPADA PELAJAR                  |

ii. Jika tempoh(yang sistem kira atau ketua penyelidik masukkan) kurang daripada 6 bulan, sistem akan memaparkan mesej "Tarikh tidak sah.".

| MAKLUMAT PEMBANTU PENY | ELIDIK                       |
|------------------------|------------------------------|
| No Matrik              | P25378 CAPAI                 |
| Nama Pelajar           | JANUDIN BIN BAKAR            |
| Fakulti                | Sains Sosial Dan Kemanusiaan |
| Email *                | din@yahoo.com                |
| Tarikh Mula            | Mei 💙 1 💙 2009 💙             |
| Tarikh Tamat           | Januari 💙 1 💙 2009 💙         |
| Tempoh (Bulan) *       | Tarikh tidak sah.            |
| Status Permohonan      | GRA                          |
| Amaun Elaun (RM) *     | 1600 (Sarjana Muda) 💌        |
| Ulasan Ketua Projek    |                              |
| SI                     | MPAN HANTAR KEPADA PELAJAR   |

8. Ketua penyelidik boleh memilih amaun elaun mengikut kelulusan pelajar tersebut.

| MAKLUMAT PEMBANTU PENY | ELIDIK                                             |  |
|------------------------|----------------------------------------------------|--|
| No Matrik              | P25378 CAPAI                                       |  |
| Nama Pelajar           | JANUDIN BIN BAKAR                                  |  |
| Fakulti                | Sains Sosial Dan Kemanusiaan                       |  |
| Email *                | din@yshoo.com                                      |  |
| Tarikh Mula            | Januari 💌 1 💌 2009 💌                               |  |
| Tarikh Tamat           | Jun 💓 30 💙 2009 💟                                  |  |
| Tempoh (Bulan) *       | 6                                                  |  |
| Status Permohonan      | GRA                                                |  |
| Amaun Elaun (RM) *     | 1600 (Sarjana Muda) 🔽                              |  |
| Ulasan Ketua Projek    | 1600 (Sarjana Muda)<br>1800 (Sarjana)<br>Lain-Lain |  |
| SI                     | MPAN HANTAR KEPADA PELAJAR                         |  |

 Jika ketua penyelidik ingin memilih amaun selain yang telah ditetapkan oleh urusetia CRIM, ketua penyelidik perlu memilih 'Lain-Lain' dan sistem akan menyediakan satu ruangan kosong untuk mengisi amaun elaun tersebut.

| MAKLUMAT PEMBANTU PENY | ELIDIK                       |
|------------------------|------------------------------|
| No Matrik              | P25378 CAPAI                 |
| Nama Pelajar           | JANUDIN BIN BAKAR            |
| Fakulti                | Sains Sosial Dan Kemanusiaan |
| Email *                | din@yahoo.com                |
| Tarikh Mula            | Januari 💌 1 💌 2009 💌         |
| Tarikh Tamat           | Jun 💽 30 💟 2009 💟            |
| Tempoh (Bulan) *       | 6                            |
| Status Permohonan      | GRA                          |
| Amaun Elaun (RM) *     | Lain-Lain                    |
| Ulasan Ketua Projek    |                              |
| SI                     | MPAN HANTAR KEPADA PELAJAR   |

ii. Jika ketua penyelidik memasukkan amaun elaun selain daripada nombor, sistem akan memaparkan mesej "Sila masukkan nombor sahaja.".

| MAKLUMAT PEMBANTU PENY | ELIDIK                                        |  |
|------------------------|-----------------------------------------------|--|
| No Matrik              | P25378 CAPAI                                  |  |
| Nama Pelajar           | JANUDIN BIN BAKAR                             |  |
| Fakulti                | Sains Sosial Dan Kemanusiaan                  |  |
| Email *                | din@yahoo.com                                 |  |
| Tarikh Mula            | Januari 💙 1 💌 2009 🖤                          |  |
| Tarikh Tamat           | Jun 💓 30 💌 2009 💟                             |  |
| Tempoh (Bulan) *       | 6                                             |  |
| Status Permohonan      | GRA                                           |  |
| Amaun Elaun (RM) *     | Lain-Lain 💉 231p Sila masukkan nombor sahaja. |  |
| Ulasan Ketua Projek    |                                               |  |
| SI                     | MPAN HANTAR KEPADA PELAJAR                    |  |

iii. Jika ketua penyelidik memasukkan amaun elaun melebihi kadar yang ditetapkan urusetia
CRIM, sistem akan memaparkan mesej "Amaun tidak boleh melebihi RM (nilai maksimum yang ditetapkan).".

| MAKLUMAT PEMBANTU PENY | (ELIDIK                                               |  |
|------------------------|-------------------------------------------------------|--|
| No Matrik              | P25378 CAPAI                                          |  |
| Nama Pelajar           | JANUDIN BIN BAKAR                                     |  |
| Fakulti                | Sains Sosial Dan Kemanusiaan                          |  |
| Email *                | din@yahoo.com                                         |  |
| Tarikh Mula            | Januari 💙 1 💙 2009 💙                                  |  |
| Tarikh Tamat           | Jun 💙 30 💙 2009 💙                                     |  |
| Tempoh (Bulan) *       | 6                                                     |  |
| Status Permohonan      | GRA                                                   |  |
| Amaun Elaun (RM) *     | Lain-Lain<br>1900 Amaun tidak boleh melebihi RM 1800. |  |
| Ulasan Ketua Projek    |                                                       |  |
| SI                     | MPAN HANTAR KEPADA PELAJAR                            |  |

9. Apabila ketua penyelidik klik butang 'SIMPAN' dan ketua penyelidik tidak mengisi ruang kosong yang wajib diisi, sistem akan memaparkan amaran supaya mengisi ruang kosong yang wajib diisi.

| MAKLUMAT PEMBANTU PENY | YELIDIK                                                                                                    |
|------------------------|----------------------------------------------------------------------------------------------------|
| No Matrik              | P25378 CAPAI                                                                                                    |
| Nama Pelajar           | JANUDIN BIN BAKAR                                                                                                    |
| Fakulti                | Sains Sosial Dan Kemanusiaan                                                                                                    |
| Email *                | Sila masukkan alamat email yang sah.                                                                                                |
| Tarikh Mula            | Mei 27 🔽 2009 💟                                                                                                    |
| Tarikh Tamat           | Mei 27 V 2009 V                                                                                                    |
| Tempoh (Bulan) *       | Tarikh tidak sah. Windows Internet Explorer                                                                                         |
| Status Permohonan      | GRA                                                                                                    |
| Amaun Elaun (RM) *     | - Sila masukkan alamat email.<br>- Tarikh tidak sah.Sila pilih semula tarikh mula dan tarikh tamat.<br>- Sila masukkan nilai amaun. |
| Ulasan Ketua Projek    | ОК                                                                                                    |
| SI                     | IMPAN HANTAR KEPADA PELAJAR                                                                                                    |

- 10. Apabila ketua penyelidik klik butang 'SIMPAN', sistem akan menyimpan maklumat yang telah diisi tetapi tidak dihantar kepada pelajar untuk diperakukan.
  - i. Sistem akan memaparkan mesej "Pelajar berjaya didaftar." jika maklumat berjaya disimpan.

| a Depan |                | Menu Ketua P               | rojek                                                                         | Bantuan                     |                      |                  |         |
|---------|----------------|----------------------------|-------------------------------------------------------------------------------|-----------------------------|----------------------|------------------|---------|
|         |                |                            | Pelajar berj                                                                  | aya didaft                  | arkan.               |                  |         |
|         |                |                            | PEND                                                                          | AFTARAN                     |                      |                  |         |
|         | MAKLUMAT PR    | ОЈЕК                       |                                                                               |                             |                      |                  |         |
|         | Kod Penyelidik | an                         | 06-01-02-SF0357                                                               | : Kajian p                  | embentukan in        | deks keefisienan | banda 💌 |
|         | Tajuk          |                            | Kajian pembentukan indeks keefisienan bandaraya utama Semenanjung<br>Malaysia |                             |                      |                  |         |
|         | Tarikh Mula (h | h/bb/tttt)                 | 01/08/2007                                                                    |                             |                      |                  |         |
|         | Tarikh Tamat   | (hh/bb/tttt)               | 01/08/2009                                                                    |                             |                      |                  |         |
|         |                |                            |                                                                               |                             |                      |                  |         |
|         | SENARAI PEMI   | Tarikh Mula<br>(hh/bb/tttt | IDIK YANG DIDAR                                                               | TARKAN<br>Tempoh<br>(Bulan) | Status<br>Permohonan | Status Bora      | ing     |
|         | 1 025279       | 01/01/2009                 | 20/06/2009                                                                    | 6                           | GRA                  | Daftar Polaiar   | Hantar  |

- ii. Sistem akan memaparkan mesej "Pelajar gagal didaftar." jika :
  - ✓ Terdapat gangguan pangkalan data

| Manu Ketua Projek Bantuan   Pelajar gagal didaftarkan.   PENDAFTARAN   MAKLUMAT PROJEK   Kod Penyelidikan 06-01-02-SF0357 : Kajian pembentukan indeks keefisienan bandaraya   Tajuk Kajian pembentukan indeks keefisienan bandaraya utama Semenanjung Malaysia   Tarikh Mula (hh/bb/tttt) 01/08/2007   Tarikh Tamat (hh/bb/tttt) 01/08/2009 | n     |                         |                  |                                                                               |             |                |                         |  |
|----------------------------------------------------------------------------------------------------|-------|-------------------------|------------------|-------------------------------------------------------------------------------|-------------|----------------|-------------------------|--|
| Pelajar gagal didaftarkan.     PENDAFTARAN     MAKLUMAT PROJEK     Kod Penyelidikan   06-01-02-SF0357 : Kajian pembentukan indeks keefisienan banda 💉     Tajuk   Kajian pembentukan indeks keefisienan bandaraya utama Semenanjung Malaysia     Tarikh Mula (hh/bb/tttt)   01/08/2007     Tarikh Tamat (hh/bb/tttt)   01/08/2009           | vepan | Menu Keti               | ia Projek        |                                                                               | Bantuan     |                |                         |  |
| PENDAFTARAN     MAKLUMAT PROJEK     Kod Penyelidikan   06-01-02-SF0357 : Kajian pembentukan indeks keefisienan bandaraya     Tajuk   Kajian pembentukan indeks keefisienan bandaraya utama Semenanjung Malaysia     Tarikh Mula (hh/bb/tttt)   01/08/2007     Tarikh Tamat (hh/bb/tttt)   01/08/2009                                        |       |                         |                  | Pelajar gaga                                                                  | al didaftar | kan.           |                         |  |
| MAKLUMAT PROJEK     Kod Penyelidikan   06-01-02-SF0357 : Kajian pembentukan indeks keefisienan banda     Tajuk   Kajian pembentukan indeks keefisienan bandaraya utama Semenanjung Malaysia     Tarikh Mula (hh/bb/tttt)   01/08/2007     Tarikh Tamat (hh/bb/tttt)   01/08/2009                                                            |       |                         |                  | PEND                                                                          | FTARAN      |                |                         |  |
| Kod Penyelidikan   06-01-02-SF0357 : Kajian pembentukan indeks keefisienan banda     Tajuk   Kajian pembentukan indeks keefisienan bandaraya utama Semenanjung Malaysia     Tarikh Mula (hh/bb/tttt)   01/08/2007     Tarikh Tamat (hh/bb/tttt)   01/08/2009                                                                                | MA    | MAKLUMAT PROJEK         |                  |                                                                               |             |                |                         |  |
| Tajuk     Kajian pembentukan indeks keefisienan bandaraya utama Semenanjung<br>Malaysia       Tarikh Mula (hh/bb/tttt)     01/08/2007       Tarikh Tamat (hh/bb/tttt)     01/08/2009                                                                                                    | Ко    | d Penyelidikan          | 06-01            | -02-SF0357                                                                    | : Kajian pe | mbentukan inde | eks keefisienan banda 🚩 |  |
| Tarikh Mula (hh/bb/ttt)     01/08/2007       Tarikh Tamat (hh/bb/tttt)     01/08/2009                                                                                                    | Та    | juk                     | Kajian<br>Malays | Kajian pembentukan indeks keefisienan bandaraya utama Semenanjung<br>Malaysia |             |                |                         |  |
| Tarikh Tamat (hh/bb/tttt) 01/08/2009                                                                                                    | Та    | rikh Mula (hh/bb/tttt)  | 01/08/           | 2007                                                                          |             |                |                         |  |
|                                                                                                    | Та    | rikh Tamat (hh/bb/tttt) | 01/08/           | 2009                                                                          |             |                |                         |  |
| AFRANAL EFRINANTI EFRIFITIN N LANS VITVAFIANSAN                                                                                                    | SE    | NARAT DEMBANTU DEN      |                  |                                                                               |             |                |                         |  |
| Tavikh Mula Tavikh Akhir Tampah Status                                                                                                    | SE    | NARAI PEMBANTU PEN      |                  | arikh Akhir                                                                   | Tompoh      | Status         |                         |  |

- 11. Apabila ketua penyelidik klik butang 'HANTAR KEPAD PELAJAR', sistem akan menyimpan maklumat yang telah diisi dan dihantar kepada pelajar untuk diperakukan.
  - i. Sistem akan memaparkan mesej "Maklumat telah dihantar kepada pelajar untuk diperakukan." jika maklumat berjaya disimpan dan berjaya dihantar kepada pelajar untuk diperakukan.

| Depan |     |               | Menu Ketua I             | Proje        | k I                          | Bantuan           |                      |                          |
|-------|-----|---------------|--------------------------|--------------|------------------------------|-------------------|----------------------|--------------------------|
|       |     |               | Makluma                  | at tela      | ah dihantar kepa             | ada pelaja        | r untuk diperakı     | ukan.                    |
|       |     |               |                          |              | PENDA                        | FTARAN            |                      |                          |
| [     | M/  | AKLUMAT PR    | OJEK                     |              |                              |                   |                      |                          |
|       | к   | od Penyelidik | an                       | 06-          | -01-02-SF0357                | : Kajian pe       | mbentukan inde       | eks keefisienan banda 🚩  |
|       | Та  | ajuk          |                          | Kaji<br>Mala | an pembentuka<br>aysia       | n indeks k        | eefisienan band      | laraya utama Semenanjung |
|       | Та  | arikh Mula (h | h/bb/tttt)               | 01/          | 08/2007                      |                   |                      |                          |
|       | Та  | arikh Tamat ( | (hh/bb/tttt)             | 01/          | 08/2009                      |                   |                      |                          |
| Г     |     |               |                          |              |                              |                   |                      |                          |
|       | SE  | NARAI PEMI    | BANTU PENYEI             | LIDI         | CYANG DIDAFT                 | ARKAN             |                      |                          |
|       | Bil | No Matrik     | Tarikh Mul<br>(hh/bb/ttt | a<br>t)      | Tarikh Akhir<br>(hh/bb/tttt) | Tempoh<br>(Bulan) | Status<br>Permohonan | Status Borang            |
|       |     | 005070        |                          | -            | 20/05/2000                   | -                 | 0.0.4                |                          |

iii. Sistem akan memaparkan mesej "Maklumat gagal dihantar kepada pelajar untuk diperakukan." jika :

|             | EBANGSAAN<br>ALAYSIA<br>nul University of Malaysia |                             |                                                                               |                   |                      |                         |        |  |
|-------------|----------------------------------------------------|-----------------------------|-------------------------------------------------------------------------------|-------------------|----------------------|-------------------------|--------|--|
| 05605   HAM | ZAH JUSOH   PUSA                                   | T PENGAJIAN S               | SOSIAL, PEMBANG                                                               | UNAN & P          | ERSEKITARAN          | LO                      | G KELI |  |
| luka Depan  |                                                    | Menu Ketua Pro              | ojek                                                                          | Bantuan           |                      |                         |        |  |
|             |                                                    | Maklumat g                  | gagal dihantar kep                                                            | ada pelaja        | r untuk diperak      | ukan.                   |        |  |
|             |                                                    |                             | PENDA                                                                         | FTARAN            |                      |                         |        |  |
|             | MAKLUMAT PRO                                       | JEK                         |                                                                               |                   |                      |                         |        |  |
|             | Kod Penyelidika                                    | in                          | 06-01-02-SF0357                                                               | : Kajian pe       | mbentukan inde       | eks keefisienan banda 💌 |        |  |
|             | Tajuk                                              | K                           | Kajian pembentukan indeks keefisienan bandaraya utama Semenanjung<br>Malaysia |                   |                      |                         |        |  |
|             | Tarikh Mula (hh                                    | /bb/tttt) 0                 | 1/08/2007                                                                     |                   |                      |                         |        |  |
|             | Tarikh Tamat (I                                    | nh/bb/tttt) 0               | 1/08/2009                                                                     |                   |                      |                         |        |  |
|             |                                                    |                             |                                                                               |                   |                      |                         |        |  |
|             | SENARAI PEMB                                       | ANTU PENYELII               | DIK YANG DIDAFT                                                               | ARKAN             |                      |                         |        |  |
|             | Bil No Matrik                                      | Tarikh Mula<br>(hh/bb/tttt) | Tarikh Akhir<br>(hh/bb/tttt)                                                  | Tempoh<br>(Bulan) | Status<br>Permohonan | Status Borang           |        |  |
|             | Tiada rekod                                        |                             |                                                                               |                   |                      |                         |        |  |
|             |                                                    |                             |                                                                               |                   |                      |                         |        |  |

✓ Terdapat gangguan pangkalan data